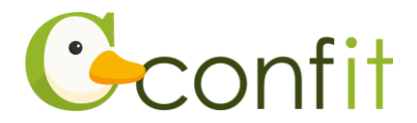

# 日本鉱物科学会 2025 年年会講演・参加申込マニュアル

# 1. 大会アカウントを取得する

#### ■STEP1 ログイン画面にアクセスする

①Web システムのログイン画面にアクセスしてください。

#### URL

https://jams.confit.atlas.jp/login

#### ②「新規アカウント登録」をクリックします。

| アカウント確認                                                                        | ログイン          |
|--------------------------------------------------------------------------------|---------------|
| <b>A-Passをお持ちか不明な方</b> は、過去に登録した可能性のあるメールアドレスを<br>入力して、アカウントが登録されているか確認してください。 | メールアドレス       |
| アカウント確認 >                                                                      | パスワード         |
| 新規アカウント登録                                                                      | パスワードをお忘れですか? |
| <b>A-Passをお持ちでない方</b> は登録が必要です。メールアドレスとパスワードをご<br>用意のうえ、新規アカウント登録をしてください。      | → ログイン        |
| 新規アカウント登録 🔶                                                                    |               |
|                                                                                | ·             |

### ③ご自身のメールアドレスとシステムログイン時に使用するパスワードを入力しま

す。

| <b>メールアドレスとパスワード設定</b><br>メールアドレス                                                                            | 新規アカウント登録の流れ<br>1. メールアドレスとパスワードを入力し、「メー<br>メールアドレスとパスワード |
|----------------------------------------------------------------------------------------------------|-----------------------------------------------------------|
| パスワード設定<br>英数記号を使用できます。大文字、小文字、数字を含め<br>た8文字以上で入力してください。<br>使用したいパスワードを入力してくださ! ☎                            | を入力<br>・・・・・・・・・・・・・・・・・・・・・・・・・・・・・・・・・・・・               |
| <u>利用規約 (アトラス共通利用規約を含む</u> )と デ <u>-</u><br>タポリシーを確認のうえ、同意してください。<br>□ 利用規約とデータポリシーに同意する<br>☑ 次へ(認証コードを送信する) | 72 さい。                                                    |

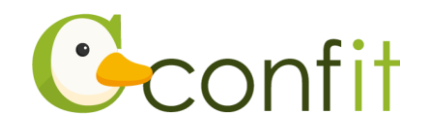

④「利用規約とデータポリシーに同意する」にチェックを入れて、「次へ(認証コード を送信する)」ボタンをクリックします。→次の手順に進む

| メールアドレスとハスワート設定<br>メールアドレス                                       | 1. メールアドレスとパスワードを入力し、「<br>ルを送信する」をクリックしてアカウント<br>コードを送信してください。    |
|------------------------------------------------------------------|-------------------------------------------------------------------|
| <b>パスワード設定</b><br>英数記号を使用できます。大文字、小文字、数字を含め<br>た8文字以上で入力してください。  | 2. 受信したメールに記載されているアカウン<br>録コードを入力し、「アカウント登録」ボ<br>をクリックして認証してください。 |
| 使用したいパスワードを入力してくださ 💐                                             | 認証するとロクイン画面に戻ります。こ登<br>ただいたパスワードを利用してログインし<br>ださい。                |
| <u>利用規約 (アトラス共通利用規約を含む</u> )と <u>デー</u><br>タポリシーを確認のうえ、同意してください。 |                                                                   |

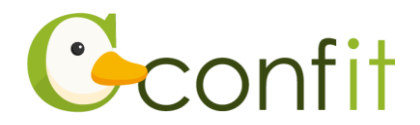

#### ■STEP2 アカウント登録手続きをする

①登録したメールアドレス宛にシステムから「A-Pass:アカウント登録確認」という 件名のメールが配信されます。メール本文に記載されている「アカウント登録コー ド」(数字6桁)をコピーし、アカウント登録コード入力のテキストボックスに貼り 付けます。

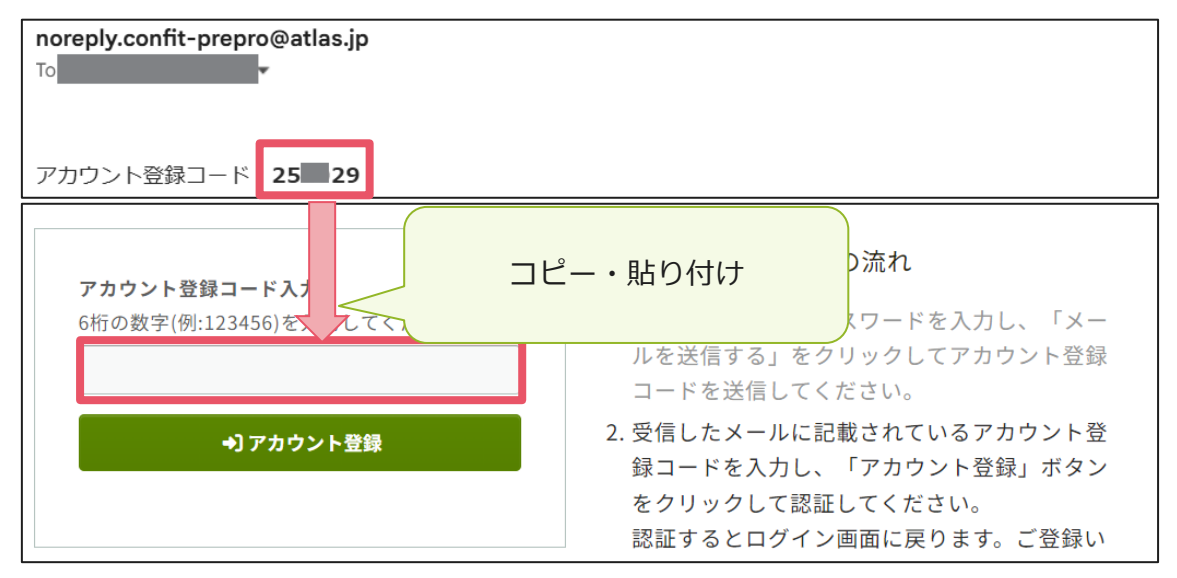

※メールは「noreply.confit@atlas.jp」から配信されます。

お使いのメールソフトの設定で、特定の送信元以外のメールを受信拒否にしている場合は、「@atlas.jp」からのメールを受信できるように、許可してください。

② 「アカウント登録」 をクリックください。

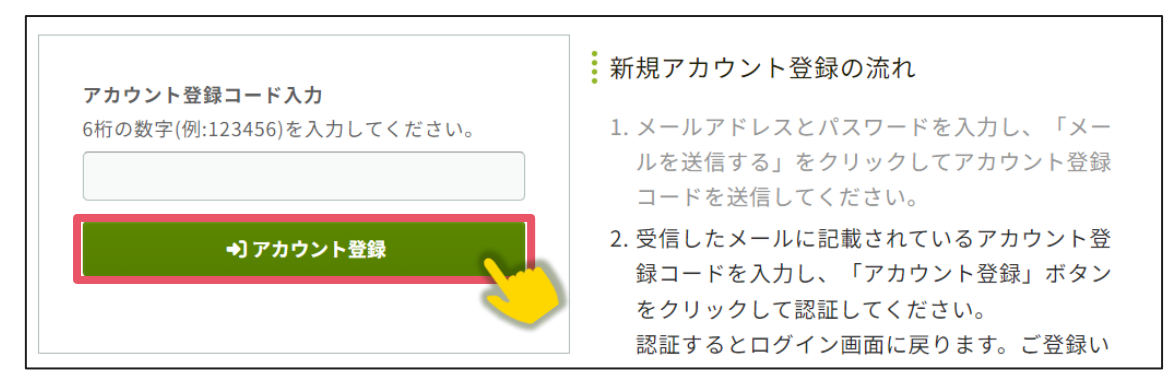

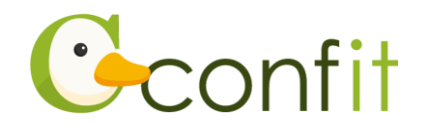

③ログイン画面が表示されますので、アカウント取得時に登録したメールアドレスと パスワードを入力し、ログインをクリックください。→次の手順に進む

| アカウント確認<br>A-Passをお持ちか不<br>入力して、アカウント<br>アカウント確認 →                             | ログイン<br>メールアドレス<br>パスワード                  |
|--------------------------------------------------------------------------------|-------------------------------------------|
| 新規アカウント登録<br>A-Passをお持ちでない方は登録が必要です。メールアドレスとパスワードをご<br>用意のうえ、新規アカウント登録をしてください。 | バスワードをお忘れですか?<br>->) ログイン<br>ログインできない場合 ピ |
| 和死 パリント豆球 マ                                                                    |                                           |

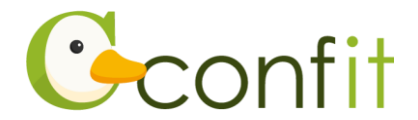

#### ■STEP3 アカウントパスワード再設定用の連絡先を登録する

アカウント登録手続きが完了すると、パスワード再設定用の連絡先設定画面が表示されます。パスワード再設定用の連絡先の登録が完了されている場合は、設定画面は表示されず、マイページに進みます。

ご所属の変更等の都合から登録したメールアドレスが使用できなくなった際、あらか じめ登録したパスワード再設定用のメールアドレスまたは携帯電話番号を使用してパ スワードの再発行が可能になります。いずれも設定しないと、アカウントを復旧でき なくなる恐れがありますので、設定されることをおすすめします。

各登録の手順は、以下のリンク先をご参照ください。

<A>パスワード再設定用のメールアドレスを登録する

<B>パスワード再設定用の携帯電話番号を登録する

<C> 現時点でメールアドレス・携帯電話番号ともに登録せずに進む

※ <A> <B> <C> すべての工程が必要なものではありません。<A> <B> <C> の うち、ご登録されたい手順をご選択ください。

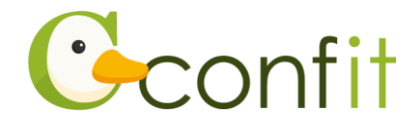

<A>パスワード再設定用のメールアドレスを登録する

①「再設定用のメールアドレスを設定する」をクリックします。

| カウントにログインできなくなった場合、以下で登<br>意になります。             | <sup>8</sup> 録した連絡先から再設定通知を受信できます。追加1  |
|------------------------------------------------|----------------------------------------|
| 『スワード再設定用の連絡先登録とは? □ 🖸                         |                                        |
| 再設定用のメールアドレス                                   | 再設定用の携帯電話番号                            |
| ●未設定                                           | ●未設定                                   |
| 個人メールアドレスなど、なるべく永続的に使用可能<br>なメールアドレスを設定してください。 | パスワード再設定コードをSMS(テキストメッセージ)で<br>受信できます。 |
| I 再設定用のメールアドレスを登録する                            | ᇦ再設定用の携帯電話番号を登録する                      |
|                                                |                                        |

- ②再設定用のメールアドレスのテキストボックスにパスワード再設定用に登録したい
  - メールアドレスを入力します。

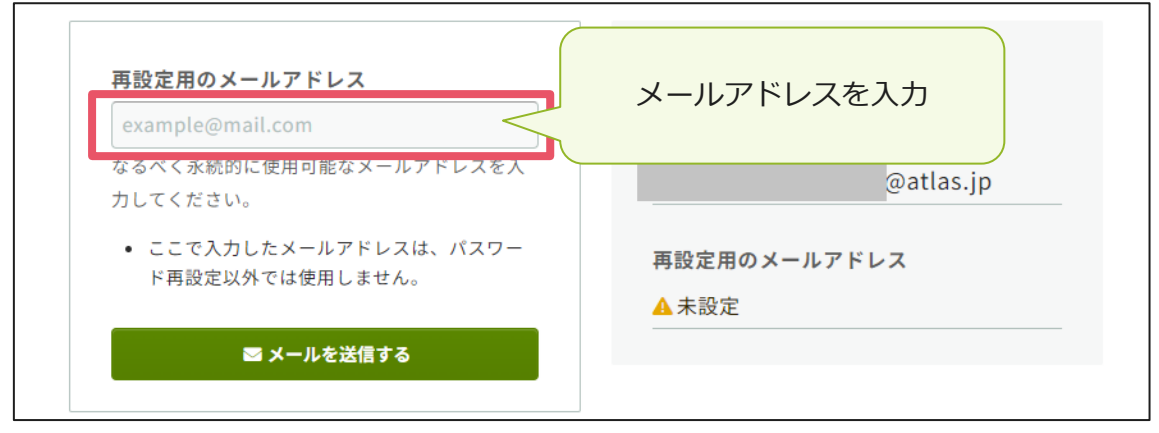

※パスワード再設定用のメールアドレスは、プライベートでご利用のメールアドレス など、なるべく永続的に使用可能なメールアドレスにしてください。

※パスワード再設定用のメールアドレスは、アカウント復旧以外の用途には一切使用

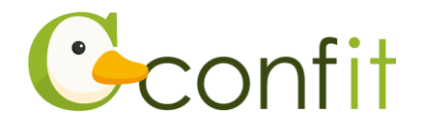

されません。

③「メールを送信する」をクリックします。

| コレたメールアドレスへ認証コードが送信されます                  | 。次の画面で、受信した認証コードを入力してくだ |
|------------------------------------------|-------------------------|
| 再設定用のメールアドレス                             | 設定されているメールアドレス          |
| example@mail.com                         | ログインメールアドレス             |
| なるべく永続的に使用可能なメールアドレスを入<br>力してください。       | @atlas.jp               |
| <ul> <li>ここで入力したメールアドレスは、パスワー</li> </ul> | 再設定用のメールアドレス            |
| ト冉設定以外では使用しません。                          | ▲ 未設定                   |
| ⊠ メールを送信する                               |                         |

④登録したメールアドレス宛にシステムから「A-Pass:パスワード再設定用のメール アドレス登録確認」という件名のメールが配信されます。メール本文に記載されて いる「パスワード再設定用のメールアドレス設定コード」(数字6桁)をコピーし、 認証コード入力のテキストボックスに貼り付けます。

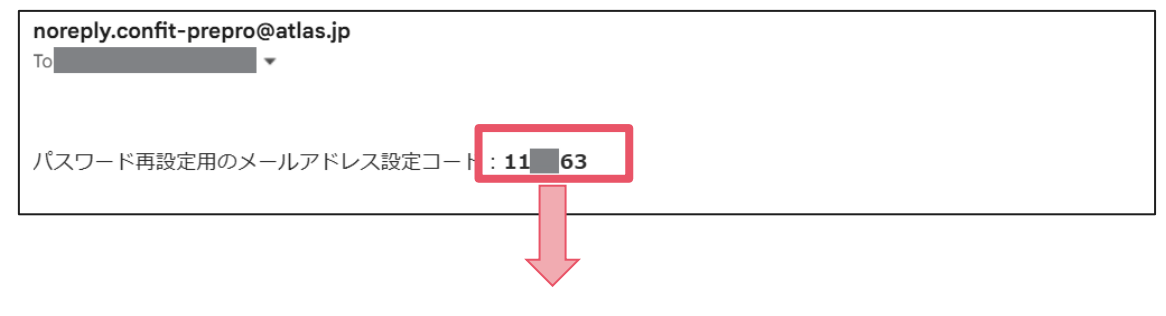

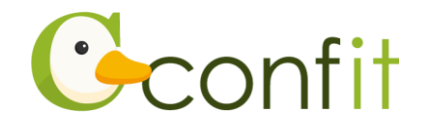

| <b>認証コード入力</b><br>認証コード   | コピー・貼り付け<br>いなどで誤り     |
|---------------------------|------------------------|
| 6桁の数字(例:123456)を入力してください。 | がある場合は、メールが届きません。メールアド |
| ● 登録する                    | レスをご確認のうえ、再度ご登録ください。   |
|                           | 2. 迷惑メールフォルダに届いていませんか? |

### ⑤「登録する」をクリックします。

|                                    | 確認メールが届かない場合                                     |
|------------------------------------|--------------------------------------------------|
| 認証コード入力                            | 1. メールアドレスの記入ミスはありませんか?                          |
| 認証コード<br>6桁の数字(例:123456)を入力してください。 | メールアドレスの入力時に打ち間違いなどで誤り<br>がある場合は、メールが届きません。メールアド |
| ▶ 登録する                             | レスをご確認のうえ、再度ご登録ください。                             |
|                                    | 2. 迷惑メールフォルダに届いていませんか?                           |

⑥登録が完了すると、完了画面が表示されます。「パスワード再設定用の連絡先登録を 完了する」をクリックします。

| 再設定用のメールアドレス登録 / 完了                                                                |
|------------------------------------------------------------------------------------|
| ✓ 再設定用のメールアドレスを登録しました。                                                             |
| @atlas.jp                                                                          |
| 設定内容は必ず手元に控え、ご自身で大切に保管してください。<br>設定した送信先が使用できなくなった場合は、すぐにアカウント設定から有効な送信先に変更してください。 |
| パスワード再設定用の連絡先登録を完了する →                                                             |
| ← パスワード再設定用の連絡先登録へ戻る                                                               |

⑦プロフィール登録画面が表示されます。→次の手順に進む

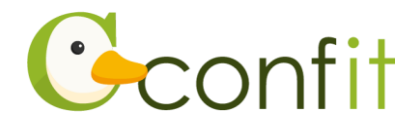

#### <B>パスワード再設定用の携帯電話番号を登録する

①「パスワード再設定用の携帯電話番号を設定する」をクリックします。

| 記いてパスワード再設定用の連絡先登録を行います。<br>7カウントにログインできなくなった場合、以下で登<br>1意になります。 | 診録した連絡先から再設定通知を受信できます。追加に              |
|------------------------------------------------------------------|----------------------------------------|
| パスワード再設定用の連絡先登録とは? 🖸                                             |                                        |
| 再設定用のメールアドレス                                                     | 再設定用の携帯電話番号                            |
| ①未設定                                                             | ①未設定                                   |
| 個人メールアドレスなど、なるべく永続的に使用可能<br>なメールアドレスを設定してください。                   | パスワード再設定コードをSMS(テキストメッセージ)で<br>受信できます。 |
| ままいウロネス リフドレット 教徒ナイ                                              | ↑<br>「「一面小中田の推進電話妥具を発現す Z              |

②国番号を選択した上で再設定用の携帯電話番号のテキストボックスにハイフンなし

でパスワード再設定用に登録する携帯電話番号を入力します。

Г

| 国際電話の国番号を選択してくた                   | きい。      |           |  |
|-----------------------------------|----------|-----------|--|
| □ <b>↔</b> (+81)<br>09012345678   |          | 携帯電話番号を入力 |  |
| <ul> <li>一部の国/地域では電話番号</li> </ul> | 登録ができませ  |           |  |
| ん。1つ前の画面に戻り、再<br>ドレスを登録してください。    | 設定用のメールア | -         |  |
| ▼ SMS(テキストメッセージ                   | ")を送信する  |           |  |

※国番号の選択肢に表示のない国や地域は、パスワード再設定用の携帯電話番号をご 登録いただけません。あらかじめご了承ください。

※パスワード再設定用の携帯電話は、アカウント復旧以外の用途では一切使用されま せん。

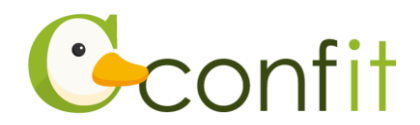

③「SMS(テキストメッセージ)を送信する」をクリックします。

| 再設定用の携帯電<br>入カした携帯電話番号へ認証コート<br>い。                                 | 話番号登録<br><sup>*が送信されます。次</sup> | えの画面で、受信した認証コードを入力してくださ |
|--------------------------------------------------------------------|--------------------------------|-------------------------|
| 再設定用の携帯電話番号(ハイ<br>国際電話の国番号を選択してくだる                                 | <b>′ フンなし)</b><br>さい。          | 設定されている電話番号             |
| 日本 (+81)                                                           | ~                              | 再設定用の携帯電話番号             |
| 09012345678                                                        |                                | ▲<br>未設定                |
| <ul> <li>一部の国/地域では電話番号登ん。1つ前の画面に戻り、再設<br/>ドレスを登録してください。</li> </ul> | 録ができませ<br>定用のメールア<br>-         |                         |
| ■ SMS(テキストメッセージ)                                                   | を送信する                          |                         |
| ← パスワード再設定用の連絡先登録へ戻る                                               | 5                              |                         |

④入力した携帯電話番号宛に「Atlas」から SMS が届きます。SMS に記載されている

「パスワード再設定用の携帯電話番号登録コード」(数字6桁)を認証コード入力の テキストボックスに入力します。

|                           | 藤辺メールが足かない場合                                           |
|---------------------------|--------------------------------------------------------|
| 認証コード入力                   | SMS に届いた認証コードを                                         |
| 認証コード                     | 入力 誤りがあ                                                |
| 6桁の数字(例:123456)を入力してください。 | ◎ 物口は、 四州の 届 じゅ こ 10。 电 田田 ち をご 確認                     |
| ▶ 登録する                    | の上、再度ご登録ください。                                          |
|                           | 2. 固定電話番号を入力していませんか?                                   |
| ← 再設定用の携帯電話番号登録へ戻る        | 」<br>固定電話ではSMS(テキストメッセージ)を受信<br>できません。「再設定用の携帯電話番号登録へ戻 |

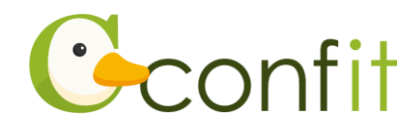

#### ⑤「登録する」をクリックします。

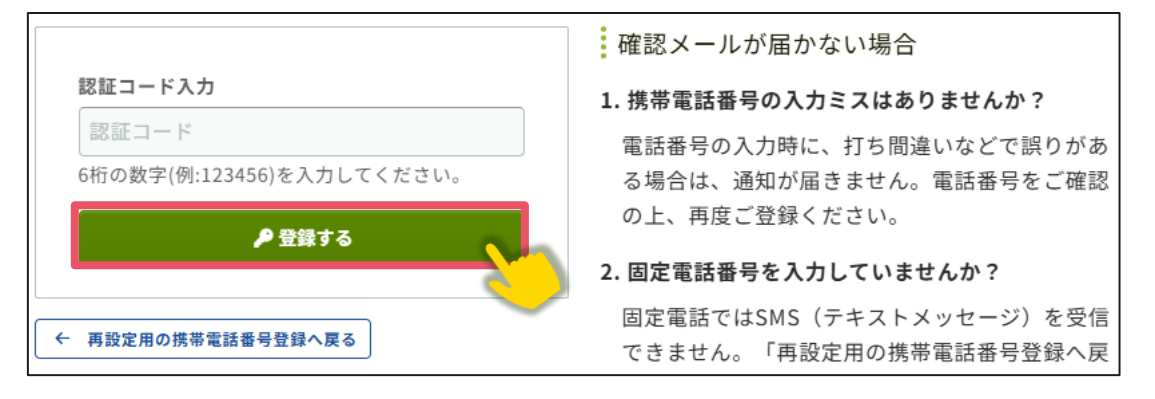

⑥登録が成功すると、完了画面が表示されます。「パスワード再設定用の連絡先登録を

| ✓ 再設定用                    | -<br>1の携帯電話番号を登録しました。                                               |
|---------------------------|---------------------------------------------------------------------|
|                           |                                                                     |
| 設定内容は必ず<br>設定した送信タ<br>さい。 | ず手元に控え、ご自身で大切に保管してください。<br>先が使用できなくなった場合は、すぐにアカウント設定から有効な送信先に変更してくだ |
|                           | パスワード再設定用の連絡先登録を完了する →                                              |
|                           |                                                                     |

完了する」をクリックします。

⑦プロフィール登録画面が表示されます。→次の手順に進む

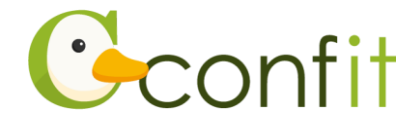

## <C> 現時点でメールアドレス・携帯電話番号ともに登録せずに進む

「スキップ」をクリックします。

| ズスワード再設定用の連絡先登録とは? 🖸                           |                                               |
|------------------------------------------------|-----------------------------------------------|
| 再設定用のメールアドレス                                   | <ul> <li>再設定用の携帯電話番号</li> <li>●未設定</li> </ul> |
| 個人メールアドレスなど、なるべく永続的に使用可能<br>なメールアドレスを設定してください。 | パスワード再設定コードをSMS(テキストメッセージ)で<br>受信できます。        |
| IN 再設定用のメールアドレスを登録する                           | ■再設定用の携帯電話番号を登録する                             |

②プロフィール登録画面が表示されます。→次の手順に進む

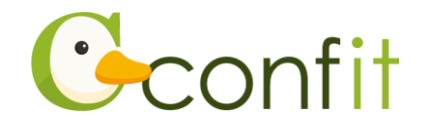

# 2. 会員認証をせずに登録する

①ログインすると、会員認証画面が表示されます。「会員認証をせずに登録する」ボタ

ンをクリックします。

| 会員認証 () 所要時間 2 分                    |                              |
|-------------------------------------|------------------------------|
| あなたは〇〇〇学会の会員ですか?                    | Geonfit & OMOOSY             |
| 会員または会員に準ずる資格をお持ちの方は、必ず会員認証をしてください。 | 会員認証に進む                      |
|                                     | ,                            |
|                                     | 入会申請に進む                      |
|                                     | 会員認証せずに登録する<br>(このウィンドウを閉じる) |
|                                     | (このウィンドウを閉じる)                |

プロフィール設定 / 入力」画面が表示されます。各項目の情報を入力の上、ページ最下部の「次へ(確認)」をクリックします。

| 1<br>プロフィール設定 / 入力                     | 2 プロフィール設定 / 確認         | 3 プロフィール設定 / 完了 |
|----------------------------------------|-------------------------|-----------------|
| プロフィール設定 /                             | 入力                      |                 |
| 講演申込には、プロフィール情報の登<br>以下に講演者の情報を登録してアカウ | 録が必要です。<br>ントを取得してください。 |                 |
| 電話番号                                   | 例:03-3355-3442          |                 |
|                                        | 次へ (確認) →               |                 |

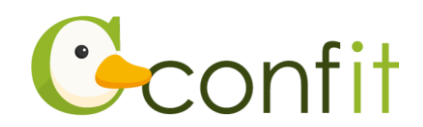

③「プロフィール設定 / 確認」画面が表示されます。入力内容に誤りがないことを確認した上で、ページ最下部の「登録」をクリックします。

| 電話番号 |    |  |
|------|----|--|
| ← 戻る | 登録 |  |

### ④「プロフィール設定/完了」画面が表示されます。「トップへ」をクリックします。

### →次の手順に進む

| プロフィール情報を登録しました。 |  |
|------------------|--|
|                  |  |

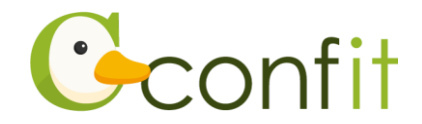

# 3. 参加登録とお支払い手続きをする

参加登録とお支払いは、以下手順に沿って、お手続きを進めてください。

①同意事項を確認の上、「同意する」にチェックを入れてから「参加登録・お支払い」 ボタンをクリックします。

| 講演申込料の支払期限:2024年4月5日(金) 17:00 厳守                                                               | 講演申込締切:2024年3月29日(金) 17:00 厳守                                                  |
|------------------------------------------------------------------------------------------------|--------------------------------------------------------------------------------|
| 参加登録・お支払いには、以下の項目への同意が必要です。内容をご確<br>認のうえ、同意いただける場合、「同意する」をチェックして、講演申<br>込料の登録・お支払いを開始してください。   | 講演申込状況<br>現在、登録済み、登録途中の投稿はありません。新規登録すると                                        |
| <ul> <li>         ・ 講演申込料は、4月5日(金)17時00分までに必ずお支払いください。         ・         ・         ・</li></ul> | <ul> <li>         ・差替できます。         </li> <li>         新規投稿         </li> </ul> |
| 🖻 同意する<br>💼 参加登録・お支払い                                                                          | 現在の会員種別では登録できません。この大会のWEBサ<br>イトで、会員資格の条件を確認してください。                            |
| <u> </u>                                                                                       |                                                                                |
|                                                                                                |                                                                                |
|                                                                                                |                                                                                |

- ②表示された画面の説明に従って、参加登録費と支払方法を選択します。
- ③「この内容で登録」ボタンをクリックします。

| 決済手続きページも日本語の | <del>コンビニののと1010 いたたります。</del><br>みでのご案内となりますのでご注意ください。 |  |
|---------------|---------------------------------------------------------|--|
|               | この内容で登録                                                 |  |
|               |                                                         |  |

④受付完了画面が表示されます。画面最下部にある「この内容でお支払いに進む」を クリックします。

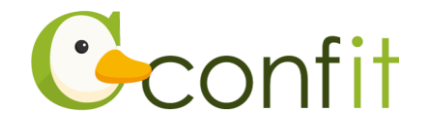

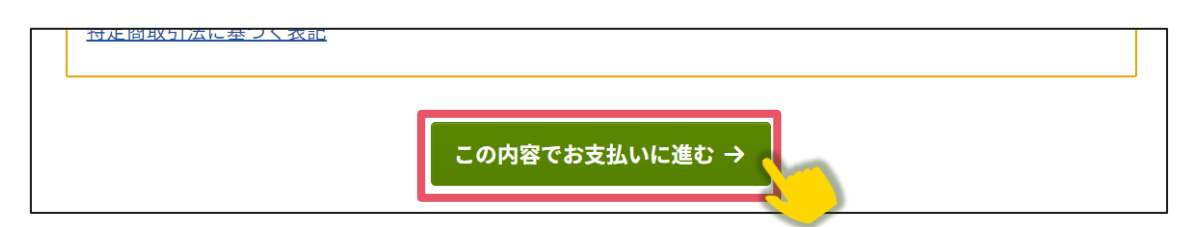

⑤決済手続き画面が表示されます。画面の指示に従い、決済手続きをしてください。

#### 【クレジットカード決済の方】

決済画面にてカード情報をご入力の上、決済してください。

#### 【銀行振込(バーチャルロ座)の方】

口座番号を発行して、お振込みをお願いいたします。

→次の手順に進む

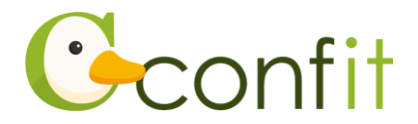

## 4. 講演申込をする

 ①マイページのトップ画面に講演申込の登録ボタンが表示されています。同意事項を 確認の上、「同意する」にチェックを入れてから「新規登録」ボタンをクリックしま す。

| 4月5日(金) 17:00 厳守                     | 講演申込締切:2024年3月29日(金) 17:00 厳守                                                           |
|--------------------------------------|-----------------------------------------------------------------------------------------|
|                                      | 講演申込状況                                                                                  |
| 1997年7月 二 特殊情報を表示 〇 余加券援数道。          | 現在、登録済み、登録途中の投稿はありません。新規登録すると<br>3 ここに登録状況が表示され、投稿期間中は登録内容をいつでも修<br>正・差替できます。           |
| HARVE THE THE HARS SAV C. ANTERN'S . | 新規投稿                                                                                    |
| 合計金額<br>10,000 円                     | 投稿には、以下の項目への同意が必要です。内容をご確認のうえ、同<br>意いただける場合、「同意する」をチェックして、「新規登録」から<br>投稿を開始してください。      |
| 支払完了日<br>(未完了)                       | <ul> <li>著作財産権は投稿により土木学会への譲渡に同意したものとなります。</li> </ul>                                    |
|                                      | <ul> <li>希望する部門とセッションにプログラム編成されない場合がござ<br/>います。</li> </ul>                              |
|                                      | <ul> <li>2024年3月29日(金)17時以降の講演申込の取消はできません。</li> </ul>                                   |
|                                      | 4月5日(金) 17:00 厳守<br>算符で支ま<br>二 登録情報を表示 ○ 参加登録取消 →<br>合計金額<br>10,000 円<br>支払完了日<br>(未完了) |

②画面の指示に従って、申込フォームの各項目をご入力の上、講演申込を完了してく ださい。

- ③講演申込が完了すると、ご自身のメールアドレス宛に「演題登録受付のお知らせ」 という件名のメールが届きます。こちらのメールの受信をもって講演申込手続きは 完了です。
  - ※「演題登録受付のお知らせ」のメールは、講演申込完了後、直ちに配信されま す。メールを受信できない場合は、迷惑メールボックスに割り当てられていない かご確認ください。